## The flow of reservation completion and its operation procedures

1 Confirm that the desired experience date is available and select a sutra experience date.

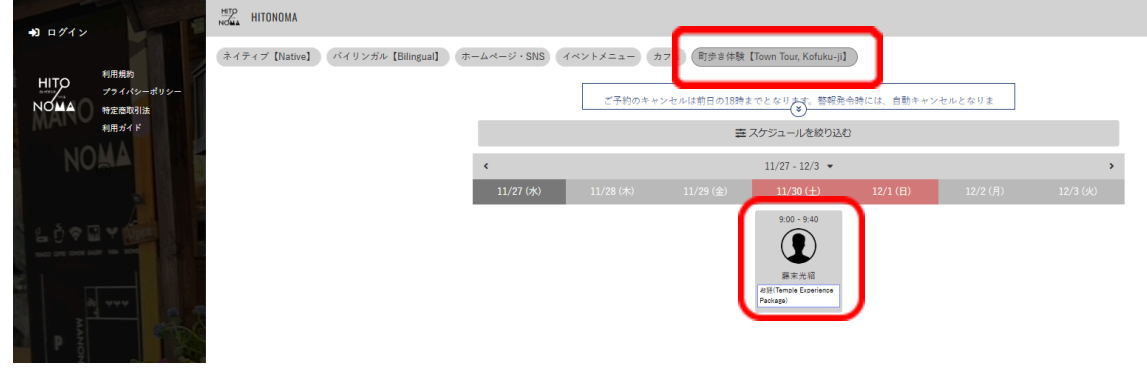

## 2 Click Login

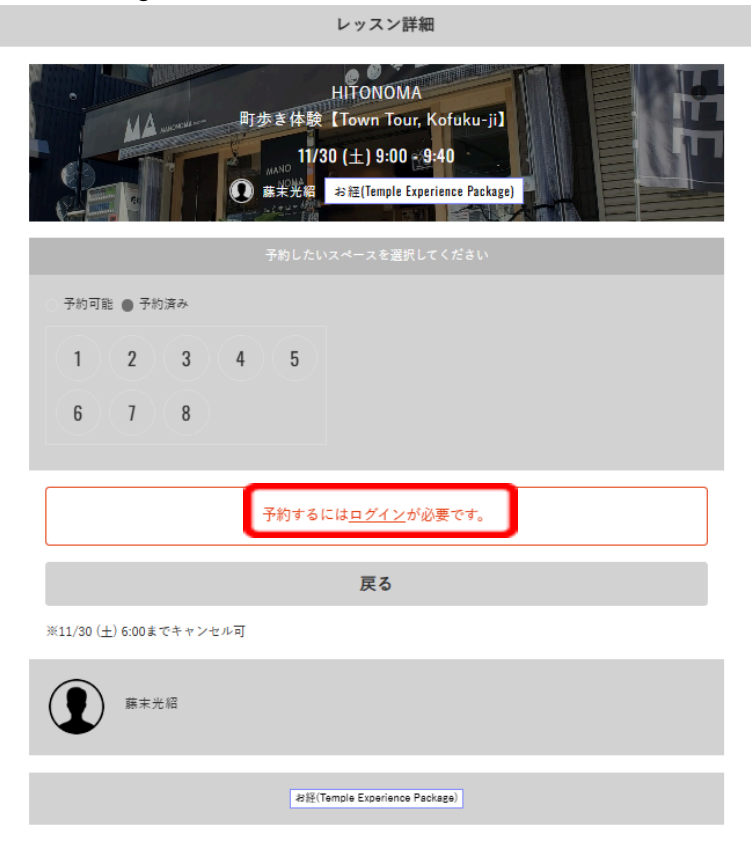

3 Click on New Member Registration

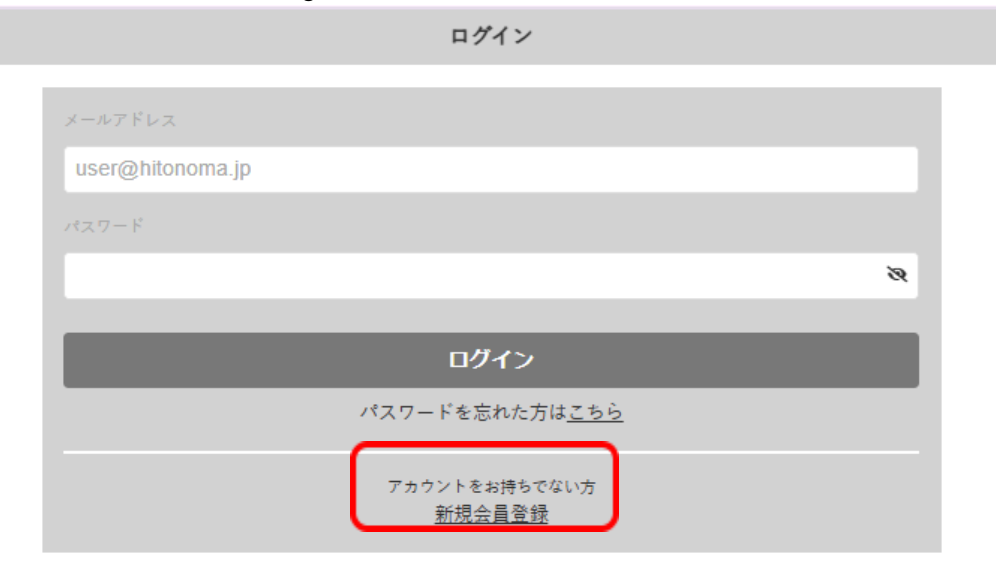

4 Register as a member by entering required information

|                  | 新規会員登録                              |
|------------------|-------------------------------------|
|                  | ご利用には金具登録が必須となっております。               |
|                  | ログインIDとなるメールアドレスとパスワードを入力してください。    |
|                  | お客機情報を入力                            |
| NOMA             | E4 ■ 性 名                            |
|                  | 系約(カナ) 単(カナ) 名(カナ)                  |
|                  | 1151 ● 男性 ● 女性                      |
|                  | 金年月日 💶 1984 🕶 💌                     |
|                  | 常品書号(年央) ■●● 08012345678            |
|                  | 新宿告号 <b>23</b> 4567                 |
|                  | *                                   |
|                  | 市区町村                                |
|                  | 町名 - 雷地                             |
| - ARRAN IN ARRAN | ビル・マンション名などがある場合                    |
|                  | user@em.hacomono.jp                 |
|                  | ► docerno, SottBank, au のメールをご利用の方へ |
|                  | 2017-F 💶 🗞                          |
|                  | ※6巻立 ≥ キャンペーン・お知らせ等の優報をメールで受け取る     |
|                  | 下記憶的に同意の上、【会員量時】 ボタンも押してください。       |

5 After completing registration, click "Reservation" on the left menu, then "Town Tour, Kofuku-ji" and select the desired date.

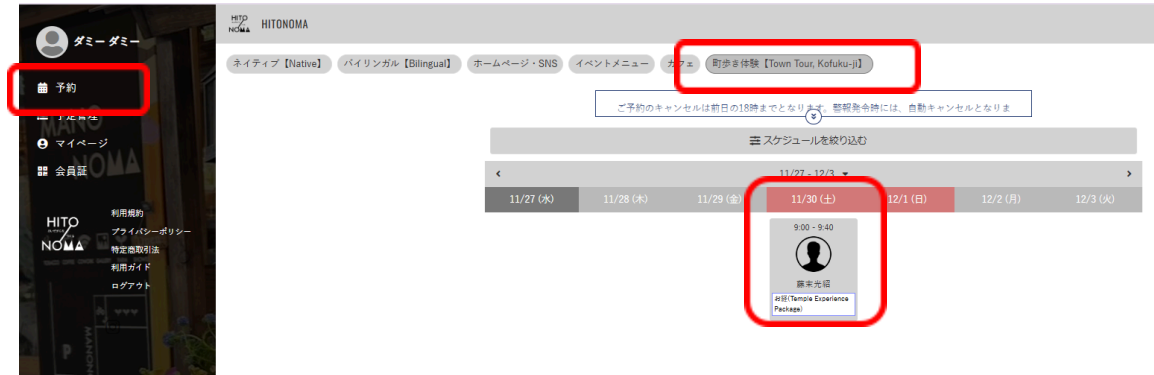

6 Select one of the available numbers, then "Buy Tickets and Reserve."

| HITONOMA<br>町歩き体験 [Town Tour, Kofuku-ji]<br>11/30 (土) 9:00 - 9:40<br>① 蘇米光留 お短(Temple Experience Package) |  |
|----------------------------------------------------------------------------------------------------|--|
| 予約したいスペースを選択してください                                                                                        |  |
| ○ 予約可能 ● 予約済み                                                                                             |  |
|                                                                                                    |  |
| 6 7 8                                                                                                    |  |
|                                                                                                    |  |
| 予約するにはチケットが必要です。                                                                                          |  |
| 戻る チケットを購入して予約する                                                                                          |  |
| ※11/30 (土) 6:00までキャンセル可                                                                                   |  |
| 藤末光紹                                                                                                    |  |
| #∰(Temple Experience Package)                                                                             |  |

7 Purchase tickets and complete your reservation.

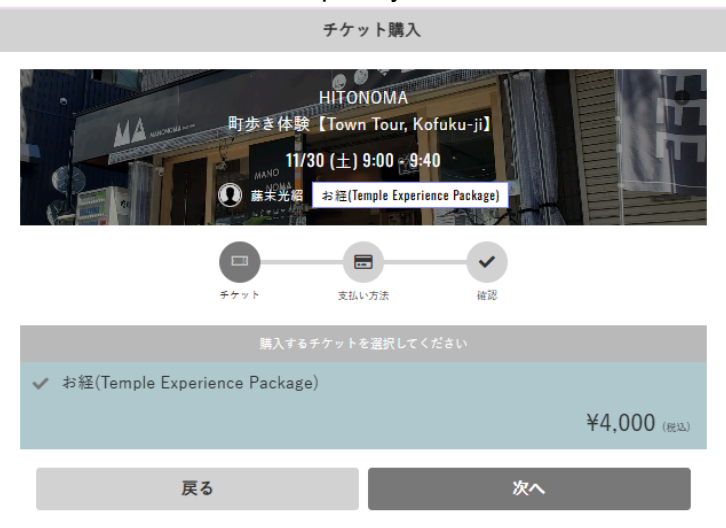